Users with active Wealthscape Investor IDs may import eligible tax forms into <u>www.turbotax.com</u> or <u>www.hrblock.com</u> for their online returns beginning on or about January 28, 2018.

The following current and corrected forms are eligible for import:

- 1099-B
- 1099-DIV
- 1099-INT
- 1099-MISC
- 1099-OID
- 1099-R

## Importing into TurboTax<sup>®</sup> Online

To import information into TurboTax Online, follow the steps below:

- 1. Log into <u>www.turbotax.com</u>
- 2. On the TurboTax Welcome screen, click either **Start Return** or **Continue Return**. The TurboTax navigation bar appears. **Note**: If the customer has not used TurboTax in the past and no personal profile is available, TurboTax prompts the customer to establish a personal information profile.
- 3. On the TurboTax navigation bar, click **Federal Taxes**. The Federal Taxes page appears.
- 4. Under the Income level, click **Import Your Tax Info**. The Your Income page appears.
- 5. Chose Yes for the question, do you want to automatically get your tax info?
- 6. Chose **Directly from my Financial Institution** for the question, where do you want to import information from?
- 7. Select National Financial from the list of financial institutions and then click Proceed with Import
- 8. The sign-on screen appears
- 9. Enter Wealthscape Investor ID and PIN\* and click **Continue**. The Tax Information screen appears displaying the tax information available to import.
- 10. Select only the accounts you want to include in the import process. **Note**: The tax information for brokerage accounts with trading authorization is also presented for import.
- 11. Click **Import Now** to import the tax information into your tax returns. The Import Successful screen appears indicating the import process is completed. To cancel the process, click **Skip Import**.

## Importing into H&R Block<sup>®</sup> Online

To import information into H&R Block Online follow the steps below:

- 1. Log into <u>www.hrblock.com</u>
- 2. On the H&R Block Welcome screen, click **Start My Taxes**. **Note**: If the customer has not used H&R Block in the past and no personal profile is available, H&R Block prompts the customer to establish a personal information profile.
- 3. On the H&R Block navigation bar, click **Federal**. After the Get Started screen, click **Next** on the Last Year's Taxes screen to start your 2015 return.
- 4. Once you've completed entering your personal information, click on the Income icon
- 5. Choose the forms you would like to import
- 6. Select National Financial Services from the list of financial institutions and then click Next
- 7. The sign-on screen appears
- 8. Enter Wealthscape Investor ID and PIN\* and click **Import**. The Tax Information screen appears displaying the tax information available to import.
- 9. Select only the accounts you want to include in the import process. Note: The tax information for brokerage accounts with trading authorization is also presented for import.
- 10. Click **Finish** to import the tax information into your tax returns. The Import Successful screen appears indicating the import process is completed. To cancel the process, click **Cancel**.